# Instrukcja obsługi stanowiska multimedialnego

## **URUCHOMIENIE STANOWISKA**

Aby uruchomić stanowisko i zacząć prowadzić zajęcia, należy w dowolnej kolejności wykonać poniższe czynności:

– Włączyć panel dotykowy za pomocą przycisku **Power** z lewej strony urządzenia.

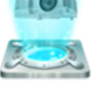

 Za pośrednictwem panelu dotykowego włączyć projektor, wciskając ikonę projektora, a następnie ikonę ON.

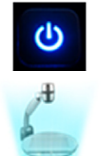

- Włączyć komputer za pomocą przycisku Power (przycisk znajduję się na środku obudowy komputera).
- Za pośrednictwem panelu dotykowego włączyć wizualizer, wciskając ikonę wizualizera, a następnie ikonę ON.

### URZĄDZENIA

- Komputer PC (drzwiczki po prawej stronie). Model HP Compaq 8200 Elite SFF z Windows 7, pakietem MS Ofice 2010, 4 portami USB do podłączenia nośników danych. Podłączony do Internetu.
- **Monitor** (po lewej stronie nadstawki).
- Wizualizer (szuflada po prawej stronie). Umożliwia wyświetlenie na ekranie i monitorze w połączeniu z projektorem zarówno płaskiego (książka, kartka), jak i przestrzennego przedmiotu. Sterowany za pomocą panela dotykowego.
- Panel dotykowy (na środku nadstawki). Urządzenie sterujące wszystkimi podzespołami. Za jego pośrednictwem możemy włączyć/wyłączyć projektor, włączyć/wyłączyć i sterować wizualizerem, sterować dźwiękiem, przełączać obraz na monitorze i projektorze. Dostępne źródła obrazu to wizualizer, komputer i przyłącze.
- Przyłącze (po prawej stronie nadstawki). Umożliwia podpięcie i wyświetlenie zewnętrznych źródeł obrazu. Posiada dwa moduły, jeden z nich (VGA + Jack) umożliwia podłączenie zarówno obrazu jak i dźwięku np. z laptopa, drugi natomiast (composite) pozwala na podłączenie np. mikroskopu bądź odtwarzacza DVD. Przyłącze umożliwia również podłączenie laptopa do Internetu za pomocą kabla oraz podłączenie zasilania. Sterowany za pomocą panela dotykowego.

Uwaga: do pozostałych urządzeń stanowiska dostęp ma TYLKO I WYŁĄCZNIE SERWIS.

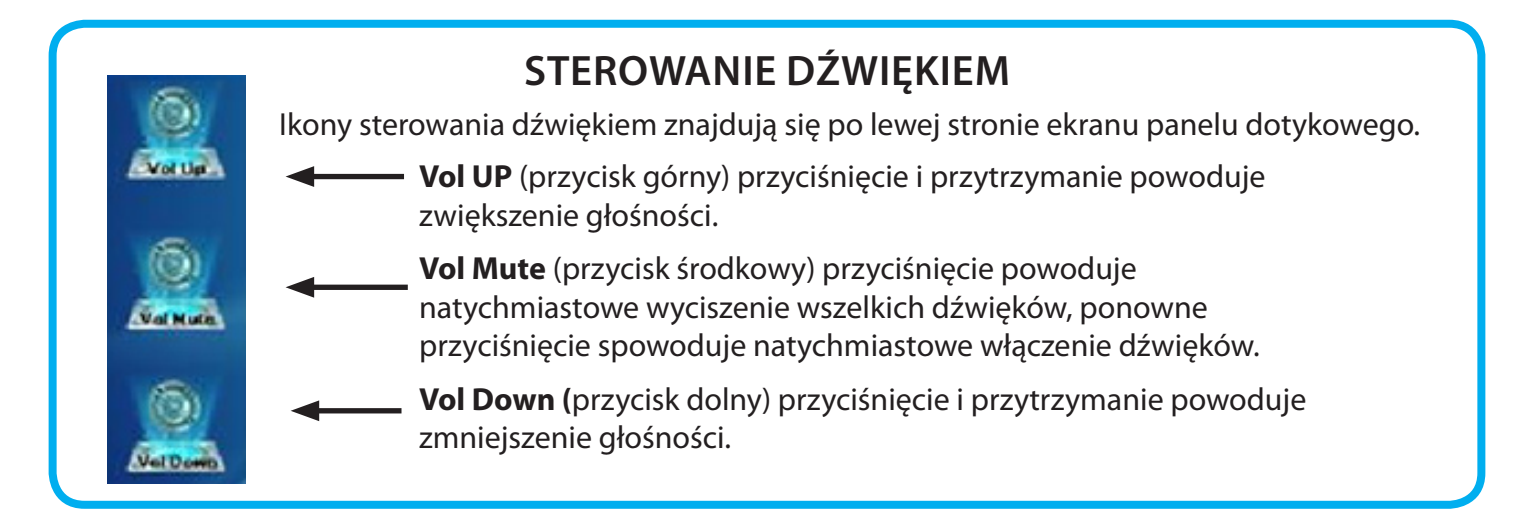

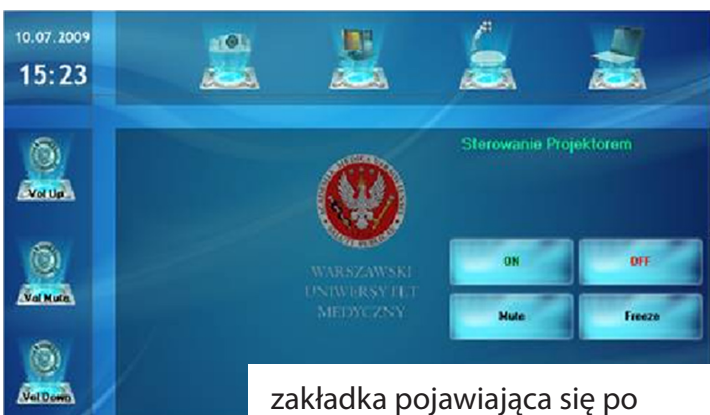

zakładka pojawiająca się po naciśnięciu ikony projektora

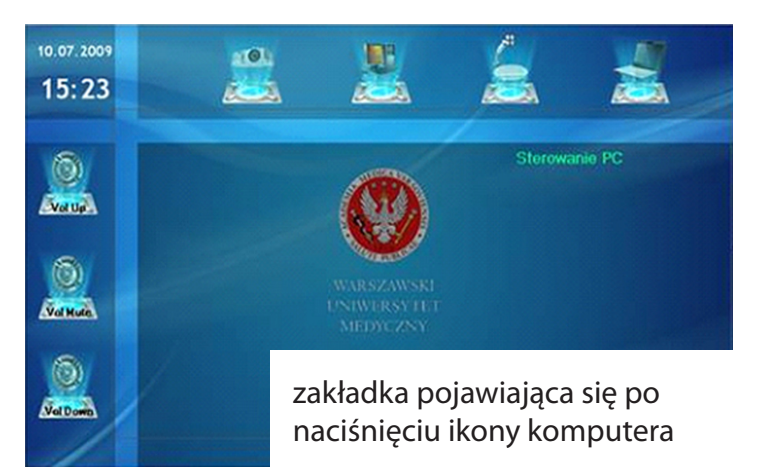

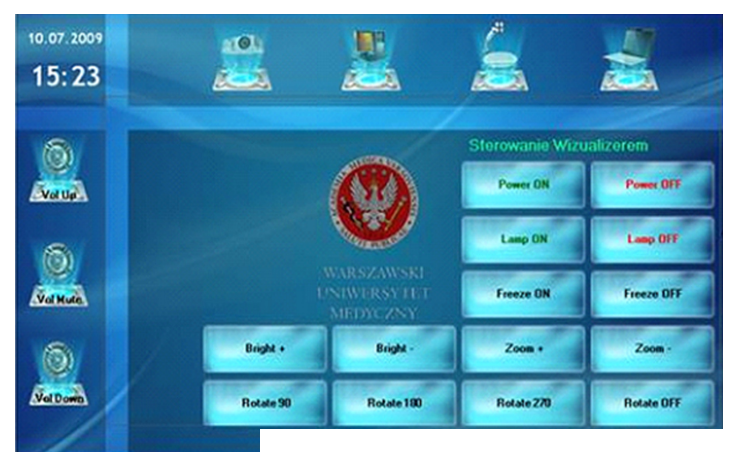

zakładka pojawiająca się po naciśnięciu ikony wizualizera

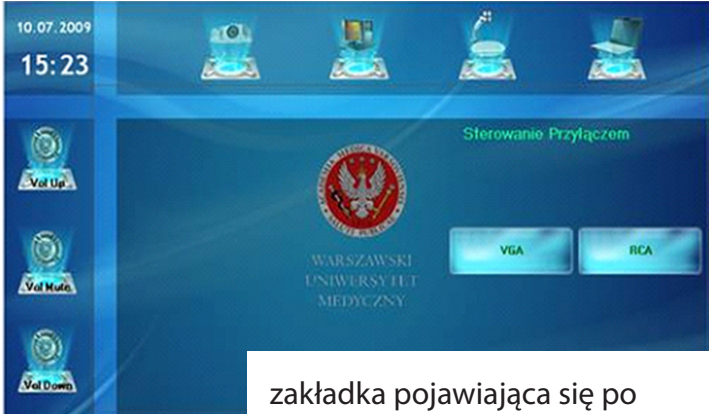

zakładka pojawiająca się p naciśnięciu ikony laptopa

#### STEROWANIE PROJEKTOREM

**On**, **Off** – włączenie/wyłączenie projektora poprzez pojedyncze naciśnięcie.

**Mute** – przejście projektora w tryb wygaszenia, ponowne naciśnięcie spowoduje ponowne uruchomienie.

**Freeze** – odpowiada za tzw. stopklatkę. Naciśnięcie spowoduje zatrzymanie obrazu, ponowne naciśnięcie – powrót do stanu pierwotnego.

#### STEROWANIE KOMPUTEREM

Naciśnięcie ikony komputera spowoduje automatyczne przełączenie obrazu na obraz wyświetlany z komputera.

#### STEROWANIE WIZUALIZEREM

**Power On**, **Power Off** – włączenie/wyłączenie wizualizera.

Lamp On, Lamp Off – włączenie/wyłączenie podświetlenia.

**Freeze ON**, **Freeze Off** – włączenie/wyłączenie tzw. stopklatki.

**Zoom +**, **Zoom -** – zbliżanie/oddalanie obrazu.

**Rotate** – rotacja obrazu o kolejno 90°, 180°, 270°. **Rotate OFF** – wyłączenie rotacji.

#### STEROWANIE PRZYŁĄCZEM

Przycisk **VGA** odpowiada za przełączenie obrazu transmitowanego z urządzenia podłączonego pod wejście VGA w przyłączu, np. laptopa.

Przycisk **RCA** odpowiada za przełączenie obrazu transmitowanego z urządzenia podłączonego pod wejście RCA w przyłączu, np. mikroskopu.